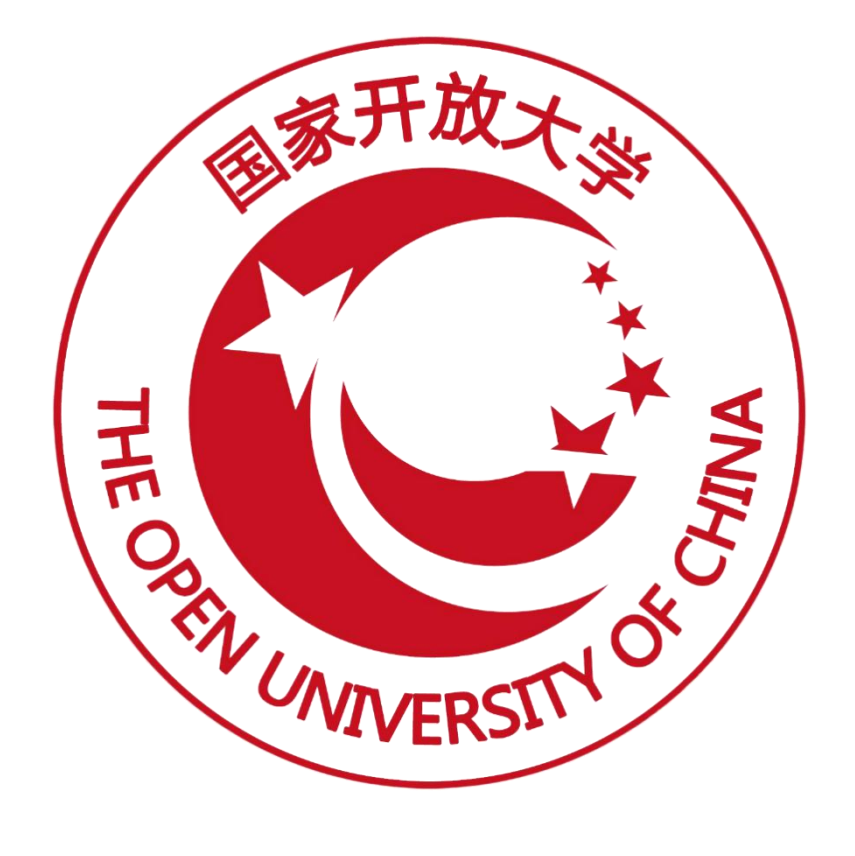

# 职业技能等级证书信息管理服务平台

(签章及证书发放)操作手册

2022年02月编

| 1. | 申请电子公章           | .1  |
|----|------------------|-----|
| 2. | 上传电子签章           | 1   |
|    | 2.1 培训评价组织上传电子签章 | . 1 |
|    | 2. 2 试点院校上传电子签章  | . 2 |
| 3. | 证书发放管理           | 2   |
|    | 3.1 培训评价组织待签发    | . 3 |
|    | 3. 2 培训评价组织拒绝签发  | . 5 |
|    | 3.3考核站点待签发       | . 5 |
|    | 3.4 考核站点拒绝签发     | . 6 |
|    | 3.5证书待发放         | . 6 |
|    | 3.6盖章失败          | . 7 |
|    | 3.7 完成发放         | . 8 |

# 目录

## 1. 申请电子公章

登录培训评价组织业务系统后,进入【机构管理-培训评价组织管理】菜单, 在页面右上角点击"申请电子公章"按钮打开申请电子公章页面,阅读操作指引, 点击"立即申请"按钮,跳转至北京数字认证股份有限公司电子公章申请页面, 根据页面提示完成电子公章的申请操作。

| 國 培训评价组织业务系统 |                                                                                                    |             |         |  |  |  |  |          | Δ 🌒 -                |
|--------------|----------------------------------------------------------------------------------------------------|-------------|---------|--|--|--|--|----------|----------------------|
| 品 培训评价组织管理   | ○ 缴费管理                                                                                                    | 考核站点 培训评    | 价组织管理 × |  |  |  |  |          | ~                    |
| 益 试点院校管理     | 申请电子公章                                                                                                    |             |         |  |  |  |  | □×       | Q 音詞 〇 重置            |
|              | 申请单位:                                                                                                    | 测试机构济南阳光大姐  |         |  |  |  |  |          | <b>寻出机构信息</b> 申请电子公室 |
|              | 受理单位:                                                                                                    | 北京數字认证股份有限公 | 1       |  |  |  |  |          | 操作                   |
|              | 操作指引:                                                                                                    | 无纸化在线申请用户操作 | 手册.pdf  |  |  |  |  |          | 查看 编辑                |
|              |                                                                                                    |             |         |  |  |  |  |          | > 前往 1 页 €           |
|              | 规页后兑明:                                                                                                    |             |         |  |  |  |  |          |                      |
| c.           | 1、电子公面正正就在图线/图线用品位的第三个认证器的机能在图案带后增强局地的心口的电子研究电子认证器的机能,当常用中从运送的机能公司电信的机作,也调,使用器纸贴运动和原始服用。<br>2、能让器器等和设计机器器等于在内与过步指导认认器的有限公司合作,在出版时行时间的模仿图面的,通过数据的定当应器中有数子的从标志器之面的电子在机<br>3、电路图像子说,用式加速出处的使的定式都是称时代的目的很不能做,平台能是正式在计划面中,加加制度的图形。<br>4、电路是能到开作和和图法。在 CREACESEMENTIONFINITION 中面 化合成 的 LETTER ACCEPTION ACCEPTION ACC |             |         |  |  |  |  |          |                      |
|              |                                                                                                    |             |         |  |  |  |  | 2即申请 取33 |                      |
|              |                                                                                                    |             |         |  |  |  |  |          |                      |
|              |                                                                                                    |             |         |  |  |  |  |          |                      |
|              |                                                                                                    |             |         |  |  |  |  |          |                      |

# 2. 上传电子签章

## 2.1 培训评价组织上传电子签章

登录培训评价组织业务系统后,进入【机构管理-培训评价组织管理】菜单, 在列表中点击"编辑"按钮打开编辑培训评价组织信息页面,在上传电子签章区 域按照规则说明提示上传发证机构负责人电子签章即可。

| 國 培训评价组织业务系统 | 机构管理     | 标准管理                                                | 证书管理                           | 考务管理                        | 周报管理                                   | 统计分析             | 运营管理 | 系统管理 | Д 🌘 ·          |
|--------------|----------|-----------------------------------------------------|--------------------------------|-----------------------------|----------------------------------------|------------------|------|------|----------------|
| 品 培训评价组织管理   | ○ 培训评价组织 | 兒管理 ×                                               |                                |                             |                                        |                  |      |      | ~              |
| ③ 试点院校管理     | 机编辑      | 培训评价组织信息                                            |                                |                             |                                        |                  |      | П×   | Q 前词 2 重置      |
|              | 1<br>1   | 联系人信息                                               |                                |                             |                                        |                  |      | 11   | 最导出机构信息 申请电子公章 |
|              | - 15     | *联系人姓名:                                             | 测试                             |                             | * 联系人手机号:                              | 13260262431      |      |      | 操作             |
|              |          | *联系人邮箱:                                             | 1163700226@qq.co               | m                           |                                        |                  |      |      | 查看 编辑          |
|              |          |                                                     |                                |                             |                                        |                  |      | ~ <  | 1 > 前往 1 页 🕄   |
|              |          | 上传电子签章                                              |                                |                             |                                        |                  |      |      |                |
|              | 1        | 规则说明:                                               |                                |                             |                                        |                  |      |      |                |
| <            |          | <ol> <li>电子签章上传规则:请参</li> <li>上传后请通过预范效果</li> </ol> | ·照右側示例,请上传PNG相<br>查看签名章和公章实际加盖 | 时的无能色长方形签字章<br>在证书上的效果,若效果不 | 图片,尺寸建议: 140*50像康<br>设子,调重新调整上传。       | ,大小不超过1M。        |      |      |                |
|              |          | 3、回动的马克里和达德的中心<br>4、一个培训的平价组织只允                     | 许有一个发证机构负责人,                   | 要求公司总经理或法人承知                | HELIFALWEBER 2019, 3<br>12同时公童只允许使用机构公 | EELASDBOILEFEELE |      |      |                |
|              |          | 发证机构负责人(电子                                          | 恋意): +                         | 示例样章:                       | 就多                                     |                  |      |      |                |
|              |          | 我已认真阅读各项规划                                          | <b>主 (电子签章使用操权委托+</b>          | 8》,并同意签署                    |                                        |                  |      |      |                |
|              |          |                                                     |                                |                             |                                        |                  | 保存   | 取消   |                |
|              |          |                                                     |                                |                             |                                        |                  | _    |      |                |
|              |          |                                                     |                                |                             |                                        |                  |      |      |                |
|              |          |                                                     |                                |                             |                                        |                  |      |      |                |

# 2.2 试点院校上传电子签章

登录试点院校业务系统后,进入【机构管理-试点院校管理】菜单,在列表 中点击"编辑"按钮打开编辑院校信息页面,在上传电子签章区域按照规则说明 提示上传考核站点负责人电子签章即可。

| 國 试点院校业务系统 |          |                                                                                  |                                                |                                              |                                             |             |      | 🗘 🌘 -            |
|------------|----------|----------------------------------------------------------------------------------|------------------------------------------------|----------------------------------------------|---------------------------------------------|-------------|------|------------------|
| 品 培训评价组织管理 | △ 试点院校管理 |                                                                                  |                                                |                                              |                                             |             |      | ×                |
| 益 试点院校管理   | 崩        | 院校信息                                                                             |                                                |                                              |                                             |             | 8    | ★ Q 直向 ◎ 重置 展开 ✓ |
|            | 全部 (37)  | 联系人信息                                                                            |                                                |                                              |                                             |             |      | 批量导出院校结想         |
|            | 序号       | *联系人姓名:                                                                          | 请输入联系人姓名                                       |                                              | *联系人手机号:                                    | 清输入联系人手机与   |      | 院校状态 操作          |
|            | . 1      | *联系人邮箱:                                                                          | 调输入联系人邮箱                                       |                                              |                                             |             |      | 已启用 查看 停用 编辑     |
|            |          |                                                                                  |                                                |                                              |                                             |             |      | 前往 1 页 Q         |
|            | 1        | 上传电子签章                                                                           |                                                |                                              |                                             |             |      |                  |
|            |          | 规则说明:                                                                            |                                                |                                              |                                             |             |      |                  |
| ¢          |          | <ol> <li>1、电子签章上传规则: 请</li> <li>2、上传后请通过预说效果</li> <li>3 計りのの空音(7)原子達は</li> </ol> | 参照右侧示例,请上传PNG<br>查看签名章实际加盖在证书。<br>这分证式时他用:请容易计 | 格式的无能色正方形签字章<br>上的效果,若效果不好,请<br>白险纺杂事人影号上传和繁 | 圏片,尺寸建议:95*95億億<br>重新调整上传。<br>研究音 目他人や子収香香与 | 8, 大小不超过1M。 |      |                  |
|            |          | 4、一个试想就按只允许有                                                                     | 一个考核站点负责人,要求                                   | 副校长及以上职位承担。                                  | 建亚苯,外间八叶八八三十一                               | /0C/10+     |      |                  |
|            |          |                                                                                  |                                                |                                              | 21, 2                                       |             |      |                  |
|            |          | 考核站点负责人 (电子:                                                                     | 签章): +                                         | 示例样章:                                        | 323                                         |             |      |                  |
|            |          | 我已认真阅读各项规定                                                                       | 《电子签章使用接权委托制                                   | 5) ,并同意签署                                    |                                             |             |      |                  |
|            |          |                                                                                  |                                                |                                              |                                             |             | 保存取消 |                  |
|            |          |                                                                                  |                                                |                                              |                                             |             |      |                  |
|            |          |                                                                                  |                                                |                                              |                                             |             |      |                  |
|            |          |                                                                                  |                                                |                                              |                                             |             |      |                  |

# 3. 证书发放管理

自 2020 年起,所有学生通过证书考试后,需要培训评价组织和试点院校进 行在线审核签发证书,签发通过后,培训评价组织可以通过选择生成电子证书或

第2页

者纸质证书,证书生成后培训评价组织和试点院校等都可以下载证书,进行打印 发放给学生。已经发放的证书也可进行重新选择证书方式后重新生成证书。学生 拿到证书后,可以根据证书编码、身份证号在职业技能等级证书信息管理服务平 台进行查看、或者登录学生个人空间平台进行查验。

## 3.1 培训评价组织待签发

| ٥  | 证书2 | 比放管理 ×                                                                            |                                 |                                                          |                                                     |                                       |               |                    |             | `         |
|----|-----|-----------------------------------------------------------------------------------|---------------------------------|----------------------------------------------------------|-----------------------------------------------------|---------------------------------------|---------------|--------------------|-------------|-----------|
|    | 考试  | <b>再度</b> 请选择考试年度                                                                 |                                 | 考生编号                                                     | 考生姓名                                                | 请输入考生姓名                               |               |                    | Q ==== 0 == | 置 展开 ~    |
| 全部 | 0   | 培训评价组织待签发 1                                                                       | 培训评价组织拒绝签发 🧕                    | 考核站点待签发 〇 考核站点拒绝                                         | · 运发 ①   证书待发放 ②                                    | 证书生成中 🕖                               | 盖意失败 1        | 完成发放 ①             |             |           |
|    | -   | 3 444 (J. 19)                                                                     |                                 | 17.444.0                                                 | 11774 m                                             |                                       |               | HER-Fill Stability | 和建确认签发      | 获取特发证记录   |
|    | 厚   | 5 字生信息                                                                            |                                 | 证书信息                                                     | 考证结果                                                |                                       |               | 設证状态               | 操作          |           |
|    | 1   | 考生编号: 51332220211<br>考生姓名: 舒茨<br>身份证号: 513*********<br>学生类型: 社会考生<br>所属院校: 北京交通大学 | 630978726000027<br>*0019<br>- X | 证书名称: 信息化应用职业技能等级证书<br>颁证机构: 中物联物流 - X<br>发证时间:<br>发证方式: | (高级) 考试计划:09073<br>考核站点:北京交<br>级证书(初级、中<br>考核状态:已通过 | 削试勿动<br>5通大学 - X信息化<br>3级、高级)考核站<br>1 | 应用职业技能等<br>5点 | 培训评价组<br>织得签发      | 查看 签2       | Ż         |
|    |     |                                                                                   |                                 |                                                          |                                                     |                                       |               | 共1条 < 1            | > 前往 1 页    | 10衆/页 🕜 🖸 |

#### ● 获取待发证记录

在证书管理一证书发放管理中,点击"获取待发证记录",设定好要签发的 筛选条件,点击确认生成即可。

1. 下载可发证名单,点击后会将符合发证名单的数据下载下来,列表显示相应的考生编号、考生姓名、身份证号、学生类型、所属院校、证书名称、证书等级和考证结果字段。

2. 下载不可发证名单,点击后会将个人信息未完善或者未校验通过的考生信息以表格形式下载下来,列表显示相应的考生信息和不可发证原因。

注意:为了确保证书签发时学生信息是真实准确的,只有学生信息被认定未 准确无误后才可发证。若筛选出来,有显示 XX 人由于信息未完善不允许发证的, 可以下载相关名单,对相关考生的信息进行数据处理后再生成发证记录,也可先 生成可发证的学生。其他的学生可在后续信息完善后再行发放。多次获取不会出 现重复数据的。已经签发的也不改变其状态。

| ž       | 获取待发放记录                                                                 |                                                                                                    | [] ×                                                                 |         |
|---------|-------------------------------------------------------------------------|----------------------------------------------------------------------------------------------------|----------------------------------------------------------------------|---------|
| P MARAN | * 考试年度                                                                  | 2021                                                                                                    | ~                                                                    |         |
| TALLOC  | * 考试计划                                                                  | 2021九月中级信息化考试(多考场多                                                                                                | (前年)                                                                 |         |
| 06014   | * 考试证书                                                                  | 信息化应用职业技能等级证书                                                                                                    |                                                                      |         |
| 90914   |                                                                         | ✔ 中级                                                                                                    |                                                                      | F)<br>E |
|         | 试点院校                                                                    | 请输入院校名称搜索后选择                                                                                                    | ۵                                                                    |         |
| 96914   | 待发证人数                                                                   | 共1人,可发证1人,0人由于信息不完善                                                                                               | 奉不允许发证                                                               | 対産      |
|         | 规则说明                                                                    | 确认生成发证记录                                                                                                    |                                                                      |         |
| 86900   | 1.您可以根据以上<br>证书签发流程,增<br>得到对应证书,可<br>2.发证记录生成后<br>3.以上获取到的待<br>生,未通过或信息 | 条件,选择您要获取的待发证记录,生此<br>训评价组织负责人和考试站点负责人确<br>以在平台上查到获证信息。<br>,在未开始签发前可以删除,但一旦开始<br>发证考生,均是在对应考试中通过了证=<br>不完善的不允许发证。 | 成证书签发记录,生成后可以走<br>认签发后,学生将正式有效的获<br>治签发,任何人不得随意删除。<br>书考核要求且考生信息完善的考 | 11      |
| 57600   |                                                                         | 下载不可发证名单                                                                                                    | 下载可发证名单 取 消                                                          |         |
|         | 发行方式                                                                    | • 由子证书                                                                                                    | 李校行去,已通过                                                             | -       |

#### ● 批量确认签发、签发按钮

生成待签发名单后,培训评价组织负责人进行签字确认,确认通过后请通知 相关试点院校进行签字确认。双方都确认签发后,学生才可正式获证。

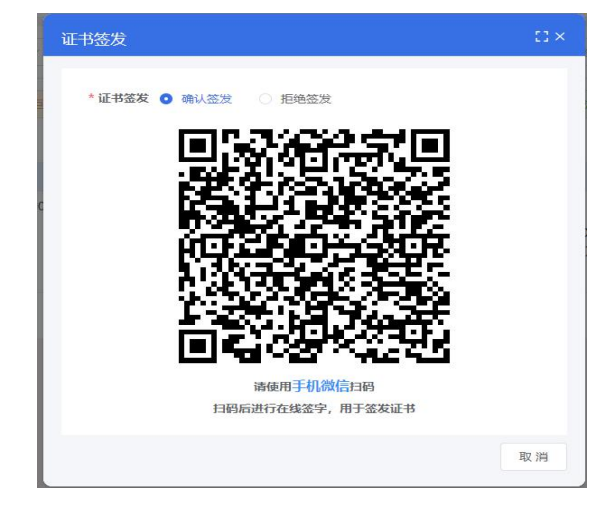

注意:

- 点列表中的签发按钮就是单个签发,点右上角的批量确认签发即可批量签 发;
- > 若确认签发需要签发人使用微信扫码二维码进行在线签字确认;
- 若拒绝签发需要签发人写明拒绝签发理由,跟试点院校协商处理或自行处理 后再重新签发;
- ▶ 审核人在线签名并确认签发后,则证明签发机构已经确认发证记录和成绩准

确无误,确认可发证。一旦完成操作,不可撤回;

审核人在线签名仅用于本次签发证书签名确认所用,不能当做证书上的签名 章使用,签名章需要单独到培训评价组织管理中上传。

## 3.2 培训评价组织拒绝签发

页面展示数据为培训评价组织拒绝签发的数据,可对数据进行签发或者批量 重新签发。批量签发或者重新签发流程只能确认签发,无拒绝签发操作。

|    | 考试组 | ·度 请选择考试年度                                                                                 | ~ 4                | <b>经编号</b> 请输入考生                             | 编号                  | 考生姓名                                             | 请输入考生姓名                                |               |                | Q 査询 り 重要   | 展开 ~    |
|----|-----|--------------------------------------------------------------------------------------------|--------------------|----------------------------------------------|---------------------|--------------------------------------------------|----------------------------------------|---------------|----------------|-------------|---------|
| 全部 | 0   | 培训评价组织待签发 💿 🔤                                                                              | 训评价组织拒绝签发 1        | 考核站点待签发 ①                                    | 考核站点拒绝签发 ①          | 证书待发放 🕗                                          | 证书生成中 🕕                                | 盖章失败 ①        | 完成发放 🜖         |             |         |
|    |     |                                                                                            |                    |                                              |                     |                                                  |                                        |               |                | 批量导出发证记录    | 批量重新签发  |
|    | 序号  | 学生信息                                                                                       |                    | 证书信息                                         |                     | 考证结果                                             |                                        |               | 顾证状态           | 操作          |         |
|    | 1   | 考生编号: 51332220211630<br>考生姓名: 舒茨<br>身份证号: 513*********00<br>学生类型: 社会考生<br>所属院校: 北京交通大学 - X | 978726000027<br>19 | 证书名称: 信息化应用<br>颁证机构: 中物眼物流<br>发证时间:<br>发证方式: | 职业技能等级证书(高级)<br>- X | 考试计划: 0907<br>考核站点: 北京3<br>级证书 (初级、<br>考核状态: 已通过 | 测试勿动<br>交通大学 - X信息化,<br>中级、高级)考核站<br>t | 应用职业技能等<br>i点 | 培训评价组<br>织拒绝签发 | 查看 重新签发     |         |
|    |     |                                                                                            |                    |                                              |                     |                                                  |                                        |               | 共1条 < 1        | → 前往 1 页 10 | ₩/页 v 页 |
|    |     |                                                                                            |                    |                                              |                     |                                                  | C×                                     |               |                |             |         |

### 3.3 考核站点待签发

点击"考核站点待签发"按钮,列表展示当前院校需要签发的证书信息,可 点击批量确认签发和签发按钮,对数据进行确认签发或者拒绝签发操作。

|     | 考试年[ | ₿ 请选择考试年度 >>                                                                                             | <b>考生编号</b> 请输入考生编号                                       | 考生姓名 请输入考生姓名                                                              |             | Q 直询 ③ 重置 展开 ~     |
|-----|------|----------------------------------------------------------------------------------------------------|-----------------------------------------------------------|---------------------------------------------------------------------------|-------------|--------------------|
| 全部( | 9    | 培训评价组织商签发 🔘                                                                                              | 考核站点将签发 1 考核站点拒绝签发 ()                                     | 证书荷发放 <b>①</b> 证书生成中 <b>③</b> 盖章失败 <b>①</b>                               | 完成发放 🔘      | 批星导出发证记录 批星确认签发    |
|     | 序号   | 学生信息                                                                                                    | 证书信息                                                      | 考证结果                                                                      | 颜证状态        | 操作                 |
|     | 1    | 考生媾号: 51332120211631167969143866<br>考生姓名:王章三<br>身份证号: 513*********0013<br>学生关型: 脱秋考生<br>所屬脱校: 北方工业大学 - X | 证书名称:健康管理职业技能等级证书(初级)<br>质证机构:中却联物流 - X<br>发证时间:<br>发证方式: | 考试计划:科目成绩0908未开始<br>考核边流:北方工业大学 - X媒康管理职业技能等级<br>证书 (初级) 考核边点<br>考核状态:已通过 | 考核站点待<br>签发 | 直看 签改              |
|     |      |                                                                                                    |                                                           |                                                                           | 共1条 < 1     | > 前往 1 页 10祭/页 > 😋 |

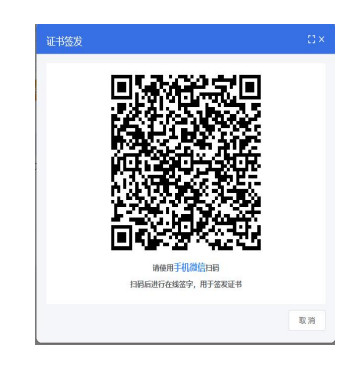

# 3.4 考核站点拒绝签发

点击"考核站点拒绝签发"按钮,列表展示当前院校拒绝签发的证书信息, 可点击批量重新签发和重新签发按钮,对数据进行确认签发或者拒绝签发操作。

| 4    | 對试年間 | 2 请选择考试年度 ~                                                                                               | 考生编号 请输入考生编号                                              | 考生姓名                                       | 清输入考生姓名                                |                    | Q 査询 2 重置 展开 ~     |
|------|------|----------------------------------------------------------------------------------------------------|-----------------------------------------------------------|--------------------------------------------|----------------------------------------|--------------------|--------------------|
| 全部 💽 | •    | 音训评价组织得签发 🔘 培训评价组织拒绝签发 🗿                                                                                  | 考核站点得签发 ① 考核站点拒绝签发 1                                      | 证书待发放 ①                                    | 证书生成中 🔘 😫                              | 主章失败 ① 完成发放 ①      |                    |
|      |      |                                                                                                    |                                                           |                                            |                                        |                    | 批壆导出发证记录 批壆重新签发    |
|      | 序号   | 学生信息                                                                                                    | 证书信息                                                      | 考证结果                                       |                                        | 願证状态               | 操作                 |
|      | 1    | 考生编号: 51332120211631167969143866<br>考生线名:王章三<br>身份证号: 513***********0013<br>学生类型: 颜秋季生<br>所屬腕校:北方工业大学 - X | 证书名称:健康管理职业技能等级证书(初级)<br>颁证机构:中地联物流 - X<br>发证时间:<br>发证方式: | 考试计划:科目,<br>考核站点:北方,<br>证书(初级)考<br>考核状态:已通 | 成绩0908未开始<br>工业大学 - X健康管理职<br>核站点<br>过 | 业技能等级 考核站点拒<br>绝签发 | 直看 重新经发            |
|      |      |                                                                                                    |                                                           |                                            |                                        | 共1条 < 1            | > 前往 1 页 10条/页 > 😋 |
|      |      |                                                                                                    |                                                           |                                            | Dx                                     |                    |                    |

## 3.5 证书待发放

证书待发放页面显示培训评价组织和试点院校均确认签字的数据,可点击发 放按钮进行发放纸质证书或电子证书。也可选择数据后直接点击选择批量发放纸 质证书或批量发放电子证书按钮,进行证书发放。

#### 职业技能等级证书信息管理服务平台

| ,    | 對试年 | 度 请选择考试年度 ~                                                                                                | <b>考生编号</b> 请输入考生编号                                                          | 考生姓名 语输入考生姓名                                                                          |                | Q 蒼銅 つ 重置 展开 ~     |
|------|-----|----------------------------------------------------------------------------------------------------|------------------------------------------------------------------------------|---------------------------------------------------------------------------------------|----------------|--------------------|
| 全部 【 |     | 培训评价组织待签发 🔘 增训评价组织拒绝签发 🕻                                                                                   | 考核站点待签发 ① 考核站点拒绝签发 ①                                                         | 证书结发放 2 证书生成中 ① 盖章失败 ①                                                                | 完成发放 ①         |                    |
|      |     |                                                                                                    |                                                                              |                                                                                       | 批里导出发证记录       | 批量发放纸质证书 批量发放电子证书  |
|      | 序号  | 学生信息                                                                                                    | 证书信息                                                                         | 考证结果                                                                                  | 膜证状态           | 操作                 |
|      | 1   | 考生编号: 6229220211631168940143869<br>考生姓名: 第一二<br>身份证号: 622**********0005<br>学生类型: 跳校考生<br>所屬院校: 北方工业大学 - X  | 证书名称: 信息化应用职业技能等级证书(中级)<br>颁证机构: 中构则构施 - X<br>发证时间:<br>发证方式:                 | 考试计划:2021九月中级信息代考试(多考场多时间)<br>)<br>考核边点:北方工业大学-X面最化应用职业技能等<br>级证书(中级)考核边点<br>考核状态:已通过 | 证书得发放          | 查看 发放              |
|      | 2   | 考生機号: 51332220211630978576000026<br>考生性名: 学生1<br>身份证号: 513**********0015<br>学生类思: 社会考生<br>所屬院校: 北京交通大学 - X | 证书名称: 信息化应用职业技能等级证书(高级)<br>颁证机构: 中档联物流 - X<br>发证时间: 2021-09-22<br>发证方式: 纸质证书 | 考试计划:0907顶试勿动<br>考核站点:北京交通大学 - X信息化应用职业技能等<br>级证书(初级、中级、高级)考核站点<br>考核状态:已通过           | 证书待发放          | 查看 发放              |
|      |     |                                                                                                    |                                                                              |                                                                                       | #25 ( <b>1</b> | ) 前往 1 页 10等/页 / 5 |

| 证书发放  |              | 53 × |
|-------|--------------|------|
| *发证方式 | 请选择发证方式      | ~    |
|       | 电子证书<br>纸质证书 | 肖    |

选择证书发证方式后,点击确认,证书颁证状态变为证书生成中。

| 考    | 试年度 | ■ 请选择考试年度 ~                                                                                               | <b>考生编号</b> 请输入考生编号                                               | 考生姓名 请输入考生姓名                                                                      |         | Q 査询 2 重置 展开 >     |
|------|-----|----------------------------------------------------------------------------------------------------|-------------------------------------------------------------------|-----------------------------------------------------------------------------------|---------|--------------------|
| 全部 7 | t   | 京训评价组织待签发 🜒 培训评价组织拒绝签发 🕦                                                                                  | 考核站点待签发 🜒 考核站点拒绝签发 🜖                                              | 亚书待发放 <b>①                                    </b>                                | 完成发放 🚺  | 批量导出发证记录           |
|      | 京号  | 学生信息                                                                                                    | 证书信息                                                              | 考证结果                                                                              | 颁证状态    | 操作                 |
|      | 1   | 考生编号: 62292220211631166940143869<br>考生姓名: 袁一二<br>身份证号: 622*********0005<br>学生樊坚: 院院考生<br>所屬院校: 北方工业大学 - X | 证书名称: 信奉化应用职业技能等级证书(中级)<br>质证机构: 中物酸物流 - X<br>发证时间:<br>发证方式: 纸质证书 | 考试计划:2021九月中级信息化考试(多考场多时间))<br>考核站点:北方工业大学-X信息化应用职业技能等<br>级证书(中级)考核站点<br>考核状态:已通过 | 证书生成中   | 直費                 |
|      |     |                                                                                                    |                                                                   |                                                                                   | 共1条 < 1 | → 前往 1 页 10条/页 ∨ 😋 |

# 3.6 盖章失败

页面显示数据为证书发放过程电子证书在加盖公章、签名章失败,纸质证书 在加盖签名章失败后会进入"盖章失败",可进行重新发放或批量重新发放操作, 点击按钮后弹窗会提示证书进入待发放状态。

| ○ 证书发放管理 ×                                                                                                |                                                                             |                                                                            |         | ~                  |
|----------------------------------------------------------------------------------------------------|-----------------------------------------------------------------------------|----------------------------------------------------------------------------|---------|--------------------|
| <b>考试年度</b> 请选择考试年度 ~                                                                                     | <b>考生编号</b> 请输入考生编号                                                         | 考生姓名 请输入考生姓名                                                               |         | 0 重置 0 展开 ~        |
| 25 0 AWFMERSEX 0 AWFMESTERS 1                                                                             | *核站点符盔发 🚺 *核站点把他盔发 🚺                                                        | 证书待发放 0 证书生成中 0 盖拿失败 1                                                     | 完成发放 🕄  | 批星导出发证记录 批星重新发放    |
| 序号 学生信息                                                                                                   | 证书信息                                                                        | 考证结果                                                                       | 酸证状态    | 操作                 |
| 考生編号: 51332120211631167969143865<br>考生姓名:王要二<br>1 身心证号: 513*********0012<br>学生奖型: 除秋考生<br>所願晩校:北方工业大学 - X | 证书名称: 健康管理职业技能等级证书(初级)<br>质证别地: 中物联始组 - X<br>发证时间: 2021-09-23<br>发证方式: 纸质证书 | 考试计划: 科目成绩0908未开始<br>考核站点:北方工业大学 - X壁像管理职业技能等级<br>证书 (初级) 考核站点<br>考核状态:已通过 | 盖章失败    | 查看 重新发放            |
|                                                                                                    |                                                                             |                                                                            | 共1条 🤇 1 | → 前往 1 页 10条/页 → 😋 |

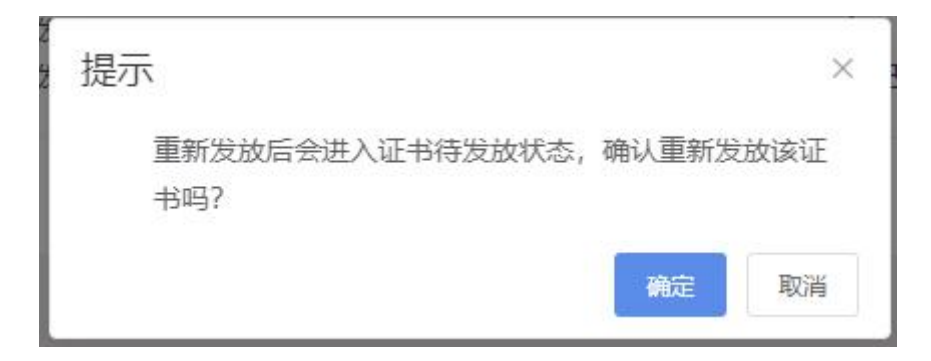

# 3.7 完成发放

列表显示数据为签章成功完成发放的数据,可进行重新发放、下载电子证书、 批量下载电子证书、批量重新发放操作。

| Û  | ○ 证书发放管理 × |         |                                                                                                    |                                                                              |                                                                                               |          |                    |  |  |
|----|------------|---------|----------------------------------------------------------------------------------------------------|------------------------------------------------------------------------------|-----------------------------------------------------------------------------------------------|----------|--------------------|--|--|
|    | 樹          | 试年度     | ▲ 通选择考试年度 ∨                                                                                               | 考生编号 资输入考生编号                                                                 | 考生姓名 请输入考生姓名                                                                                  |          | Q 查询 O 重置 展开 >     |  |  |
| 全部 | • •        | t       | \$1)评价组织待签发 <b>0</b> 增训评价组织拒绝签发 <b>1</b>                                                                  | 考核站点待签发 ① 考核站点拒绝签发 ①                                                         | 证书待发放 🔕   证书生成中 🔕   盖章失败 🕦                                                                    | 完成发放 ③   |                    |  |  |
|    |            |         |                                                                                                    |                                                                              |                                                                                               | 批量导出发证记录 | 批量下载电子证书 批量重新发放    |  |  |
|    | Ŕ          | <b></b> | 学生信息                                                                                                    | 证书信息                                                                         | 考证结果                                                                                          | 锁证状态     | 操作                 |  |  |
|    |            | 1       | 考生竭号:37000320211632361949143893<br>考生姓名: 所述上链<br>身份证号:370*********4321<br>学生类型:社会考生<br>所屬胞校:武汉体育学晚X       | 证书名称: 信息化应用职业技能等级证书(中级)<br>质证机构: 中物理物质 - X<br>发证时间: 2021-09-23<br>发证方式: 纸质证书 | 考试计划: 舆试证书发放上链<br>考核检点: 武汉体育学院X信息化应用职业技能等级<br>证书(中级)考核站点<br>考核状态: 已通过                         | 完成发放     | 查看 重新发放 下载电子证书     |  |  |
|    |            | 2       | 考生编号: 62292220211631168940143869<br>考生姓名: 袁一二<br>身份证号: 622*********0005<br>学生英型: 脱秋考生<br>所屬院校: 北方工业大学 - X | 证书名称: 信息化应用职业技能等级证书(中级)<br>质证机构: 中物制物质 - X<br>发证时间: 2021-09-27<br>发证方式: 纸质证书 | 考试计划:2021九月中吸信息化考试(多考场多时<br>间)<br>考核站点:北方 <u>工业</u> 大学-X信息化应用职业技能等<br>级证书(中级)考核站点<br>考核状态:已通过 | 完成发放     | 直看 重新发放 下载电子证书     |  |  |
|    |            | 3       | 考生编号: 51332220211630978576000026<br>考生姓名: 学生1<br>身份证号: 513*********0015<br>学生关型: 社会考生<br>所屬院校: 北京交通大学 - X | 证书名称: 信息化应用职业技能等级证书(高级)<br>质证机构: 中物建物质 - X<br>发证时间: 2021-09-27<br>发证方式: 纸质证书 | 考试计划:0907题试勿动<br>考核达点: 北京交通大学 - X信息化应用职业技能等<br>级证书 (初级、中级、高级) 考核站点<br>考核状态: 已通过               | 完成发放     | 查看 重新发放 下载电子证书     |  |  |
|    |            |         |                                                                                                    |                                                                              |                                                                                               | 共3条 〈 1  | → 前往 1 页 10条/页 ∨ 🕃 |  |  |